# 中国银行国家助学贷款操作指引

### 一、整体流程

| 流程点 | 1  | 2  | 3    | 4    | 5    | 6  |
|-----|----|----|------|------|------|----|
| 学生  | 申请 |    |      | 签署合同 |      |    |
| 高校  |    | 审核 |      |      | 入学确认 |    |
| 银行  |    |    | 贷款审批 |      |      | 放款 |

二、分步骤操作

1. 开立中国银行账户

中国银行将进入学校统一为贷款学生开立账户,

#### 2. 学生贷款申请

登陆中国银行手机银行,进入"国家助学贷款"页面,发起贷款 申请。

|     | 就读学历        | 下拉选择预科、本科、硕士、博士     |
|-----|-------------|---------------------|
| 入学信 | 学制          | 对应的学习年限             |
| 息   | 入学年份        | 上述学历阶段的起始年份         |
|     | 就读高校        | 自行填入,不可修改           |
|     | 学院、专业、班级、学号 | 必填                  |
|     | 伐韦人婉        | 根据学生需求填写,研究生最高20000 |
| 贷款信 | 贝朳立钡        | 元,其他学历最高16000元      |
| 息   | 贷款期限        | 系统自动生成              |
|     | 收款/还款账户     | 学生可自行选择             |

1) 填写入学/贷款信息

| atl | Sketch ᅙ                                     | 9:41 AM          | \$ 100            | % 💻 | uti BOC 奈              | 09:41                                  | -           |                    | 00-41             | _                     |
|-----|----------------------------------------------|------------------|-------------------|-----|------------------------|----------------------------------------|-------------|--------------------|-------------------|-----------------------|
| <   |                                              | 国家助学贷款           | <b>O</b>          | ℅   | <                      | 贷款申请                                   | 9           | <                  | 贷款申请              | <b>9</b>              |
|     | 致 青 春,<br>请让 我 贷;<br>快速了解                    | 着你的梦想启航          |                   |     | 1 入学/贷款信息              | 2<br>家庭经济困难<br>认定                      | 影像资料上传      | ✓<br>入学/贷款信息<br>修改 | 2<br>家庭经济困难<br>认定 | 3<br>影像资料上传           |
| ſ   |                                              |                  |                   |     | 中大银(身份证<br>手机号 134**** | 号1************************************ | 8)          | 家庭信息               |                   |                       |
|     | %                                            | ¥                | 2                 |     | 入学信息                   |                                        |             | 当前居住地区             | 陕西省西              | 西安市灞桥区 >              |
|     | <b>国家贴息</b><br>毕业之前不付息                       | 毕业还款<br>5年还本宽限期  | 线上办理<br>1/11类户均可申 | 请   | 就读学历                   |                                        | 请选择 >       | 详细地址               | 灞桥区金桥二路<br>区振业泊公馆 | \$1717号某某社<br>16号楼4单元 |
|     |                                              | 开办地区/学校查         | 询                 |     | <b>字制</b><br>如有休学,学制   | 按该学历阶段总年数                              | 请选择 ><br>真写 | 34/50              | 2201              |                       |
|     |                                              | 申请               |                   |     | 入学年份                   |                                        | 请选择 >       | 居住地区邮政<br>编码       | 1000000           |                       |
|     |                                              | 申请记录查询           |                   |     | 就读高校                   | 某某高标                                   | 交返显不可修改     | 家庭成员1信息            |                   | 删除                    |
|     |                                              |                  |                   |     | 学院                     | 请输入                                    |             | 姓名                 | 某某某               |                       |
|     | <ul> <li>□ 1.手机银行</li> </ul>                 | 发起申请             |                   |     | 专业                     | 非必输                                    |             | 年龄                 | 40                |                       |
|     | <ul> <li>項写个人信息</li> <li>○ 2.签署合同</li> </ul> | 忌,上传贷款所需资料。<br>] |                   |     | 班级                     | 非必输                                    |             | 与学生关系              |                   | 请选择>                  |
|     | 确认贷款信息                                       | 息,手机银行签署国家即      | 协学贷款合同。           |     | 学号                     | 非必输                                    |             | 工作(学习)<br>单位       | 某某单位              |                       |

2) 填写家庭经济困难认定信息

家庭信息:居住地区、详细地址、邮政编码

家庭成员信息:家庭成员的姓名、年龄、关系、工作单位

勾选特殊群体类型和家庭特殊群体类型,并作出家庭经济困难承诺。

3) 上传影像材料

| 借款学生身份证正反面  | 必传项                |
|-------------|--------------------|
|             | 必传项,新生可上传录取通知书,老生  |
| 录取通知书(或学生证) | 必须上传学生证 (两张照片,一张照片 |
|             | 页、一张每学年注册盖章页)      |
| 户口本         | 必传项,内容可为非户口本信息     |
| 监护人信息       | 借款学生为未成年人时适用       |

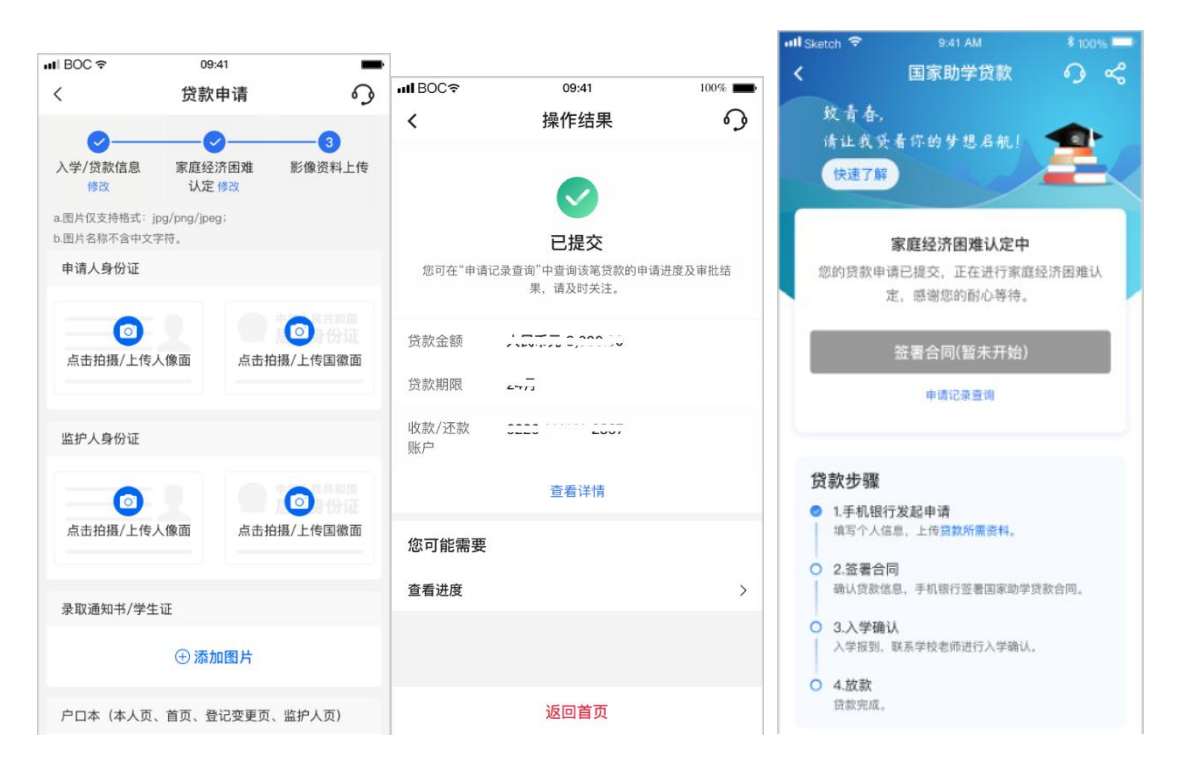

影像资料上传完毕后,进入高校困难经济认定阶段,学生手机银行显示进度为"家庭经济困难认定中"。

#### 3. 高校、银行在线审批

#### 4. 银行审批、学生在线签署贷款合同

学校完成困难认定后,中国银行审批,学生收到8位数入学验证码短信,手机银行页面同步显示。

学生进入贷款页面完成合同签署。签署完成后页面进度展示为"待入学确认"。

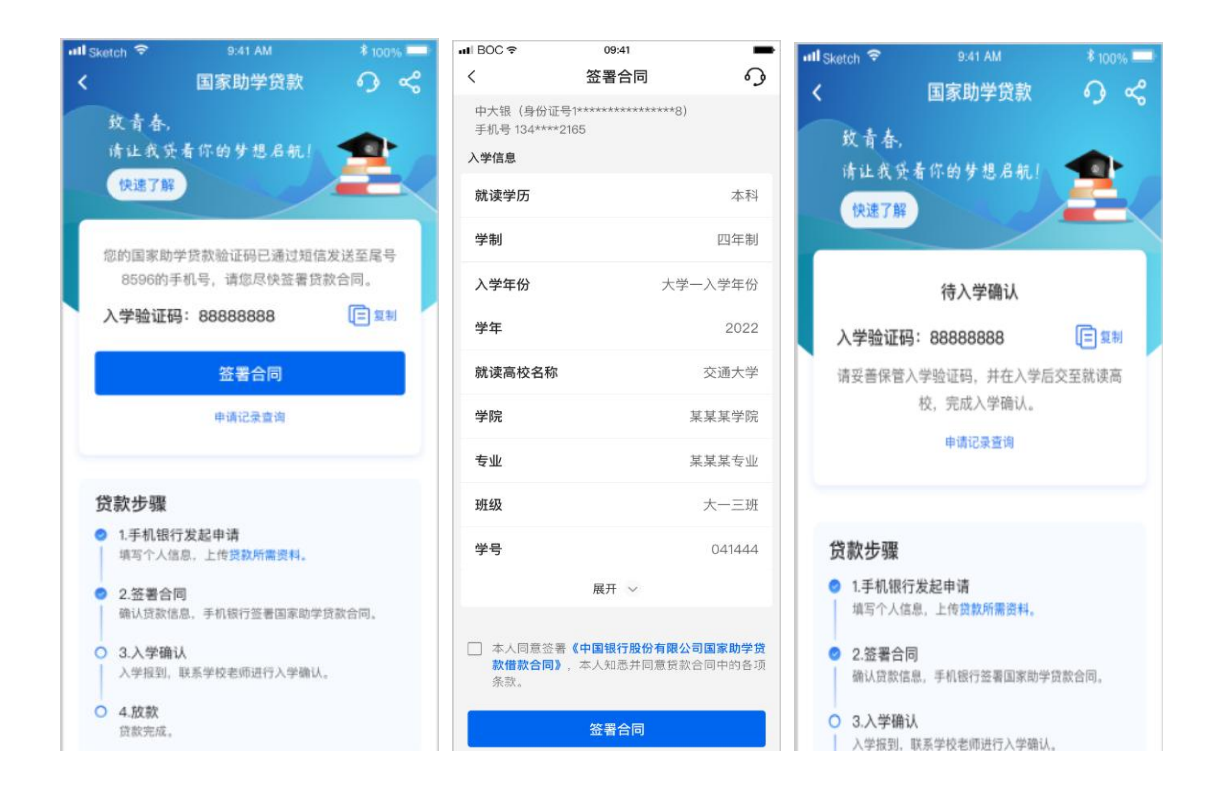

### 5. 高校在线入学确认审批

#### 6. 银行放款

贷款分为两大部分, ①学费住宿费部分直接放款至学校统一账户, 将先冲抵学费、住宿费, 如本人已缴纳学费、住宿费, 将转入学生学 号对应的银行卡中; ②生活费部分(除学费、住宿费之外的贷款余额) 将转入学生在中国银行开立的个人账户(中国银行将进入学校统一为 贷款学生开立实体卡账户)。学生可在手机银行上看到放款结果, 也 可查询历次申请记录、查看贷款合同。

| utl BOC ≑         | 09:41                        |              | - | , ull BOC ♥ 09:41 ■             |                                                     | ut BOC ♥ 09:41           |                                                                                                    |           |                                                                              |                                                                              |                                                                                         |                                              |
|-------------------|------------------------------|--------------|---|---------------------------------|-----------------------------------------------------|--------------------------|----------------------------------------------------------------------------------------------------|-----------|------------------------------------------------------------------------------|------------------------------------------------------------------------------|-----------------------------------------------------------------------------------------|----------------------------------------------|
| 〈 国               | 家助学贷款                        | 9            | Š | <                               | 国家助                                                 | )学贷款                     | 0                                                                                                    | Ś         | <                                                                            | 申请记                                                                          | 录查询                                                                                     | 9                                            |
| 亲爱的同学,请在毕业        | 也离校之前完成毕业                    | 暗认。          |   | 2019-2020                       | 学生。                                                 |                          |                                                                                                    |           |                                                                              | 贷款申请记录                                                                       | 贴息申请记录                                                                                  |                                              |
| 50                | 贷款余额(元) ①<br><b>,000.0</b> 0 |              |   | 下-<br><b>2022</b><br>本金: 74     | 还款日<br><b>/02/28</b><br>16.14                       | 还款总<br>8,00              | ·额(元)<br><b>0.00</b>                                                                                           |           | 2021-2<br>申请时间<br>贷款金额                                                       | 022学年                                                                        | ⊘<br>2021/<br>人民币元 8,0                                                                  | 已完成<br>(08/18<br>000.00                      |
|                   | 再次申请                         |              |   | 利息: 58<br>还款账户:                 | 0.75<br>4563 ****** 6                               | 452<br>5款                |                                                                                                    |           | <b>2020-2</b><br>申请时间                                                        | 2021学年                                                                       | ©<br>2021/                                                                              | 进行中<br>(08/18                                |
| THE NEW YORK      | 中语   中语记录意词                  |              |   |                                 |                                                     |                          |                                                                                                    |           | 页积金额                                                                         |                                                                              | 人民巾元 8,0                                                                                | 00.00                                        |
| 放款记录              |                              |              |   | 9                               | t i                                                 |                          | 5                                                                                                    |           | 2020-2                                                                       | 2021字年                                                                       | 2021                                                                                    | 未提交                                          |
| 放款日<br>2022/02/28 | 当年<br>10,00                  | )余额<br>00.00 | > | 还款记录                            | 还款计划                                                | 变更还款账户                   | 查看                                                                                                    | <b>合同</b> | 贷款金额                                                                         |                                                                              | 人民币元 8,0                                                                                | 00.00                                        |
| 物動口               | 出言                           | 2.17         |   | 您可能需要                           |                                                     |                          |                                                                                                    |           |                                                                              | 000                                                                          | 0                                                                                       |                                              |
| 2022/02/28        | 10,00                        | 00.00        | > | 吉寿に位                            | . 白航贷 是喜                                            | an#35-                   | 200                                                                                                    |           | 2019-2                                                                       | 02074                                                                        | 2021/                                                                                   | 已撤钥<br>(08/18                                |
| 放款日<br>2022/02/28 | 当年<br>10,00                  | 〕余额<br>00.00 | > | 18-30周岁                         | 本科学历                                                | 已入职                      | PT                                                                                                    |           | 贷款金额                                                                         | i                                                                            | 人民币元 80,0                                                                               | 00.00                                        |
|                   |                              |              |   |                                 |                                                     |                          |                                                                                                    |           | 2019-2                                                                       | 020学年                                                                        | 0                                                                                       | 已拒绝                                          |
|                   |                              |              |   |                                 |                                                     |                          |                                                                                                    |           | 由语时间                                                                         | 1                                                                            | 2021/                                                                                   | 08/18                                        |
|                   |                              |              |   |                                 | 中國银行股份有限公司国                                         | 家助学贷款债款合何                |                                                                                                    |           |                                                                              |                                                                              |                                                                                         |                                              |
| 〈 国               | 家助学贷款                        | \$           | Å | 甲方1(值                           | <b>故学生</b> )                                        | 合同编号                     |                                                                                                    |           | 三、个人信用信息                                                                     | 受权                                                                           |                                                                                         |                                              |
| 2022-2023学年》      |                              |              |   | 乙方: _中国银行:'+<br>丙方: _毕南理工大:<br> | (美丽女行政业里、《於办银行<br>上、《货助管理机构成高校机构<br>自用证法: 法用的国家协会结构 | )<br>))<br>*** *** 08 60 | (0) 15 24 1 - 52                                                                                               |           | (一)甲方同意并<br>業并向金融信用信息基<br>了解并清楚知道君其发<br>信息基础数据库报送。<br>以附件1载明的联系方式<br>生产的新理点。 | K可激調地授权:在沙及本<br>法数据库提供甲方个人信息<br>た本合同項下進約事件,乙<br>并在甲方信用报告中予以体<br>通知甲方。同时,乙方可能 | 合词項下业务时,乙方按照国建<br>和包括信贷信息在内的信用信息<br>方会将因此产生的本人不良信息<br>现。若发生上述不良信息报送情<br>礼将甲方违的信息提供给丙方及: | 相关规定采<br>, 甲方充分<br>向金融信用<br>形, 乙方可<br>教育都全国学 |
| 放款日               | 当前                           | 余额(元)        |   | 和田平市人民共<br>各方协商一致,特订<br>第一条 贷款金 | (1995); (C.M.M.M.M.M.M.M.M.<br>2本合同。<br>[[          | maani teriyo mili win    | or second second second second second second second second second second second second second second second se |           | 主要期實理甲Q。<br>(二)甲方同意并<br>形时,有权向金融信用(                                          | 下可激销地授权:乙方根据<br>自息基础数据库查询、打印                                                 | 国家有关规定,在发生与甲方有<br>、保存甲方的信用信息:                                                           | 关的下列情                                        |
| 2022/08/29        | 9 16,0                       | 00.00        |   | 本合同項下所有<br>第二条 貸款用              | 金额均以人民币计价,具体的<br><b>盘</b>                           | 定见本合同附件1第二款。             |                                                                                                    |           | 1. 审核甲方的个人<br>2. 审核甲方的个人都                                                    | 丧款中请;<br>旦保中请;                                                               |                                                                                         |                                              |
|                   |                              |              |   | 本合同项下的第<br>优先支付在校期间学            | 做仪服用于甲方在高校学习增<br>费和住宿费。                             | 间所需的学费。住宿费和日常            | (生活費, 并应                                                                                                    |           | 3. 对甲方名下己存在                                                                  | 生的个人贷款成个人担保进                                                                 | 行贷后管理。                                                                                  |                                              |

还款账户: ? ----暂不支持提前还款,请保证还款账户余额充足,或在 还款日手动还款

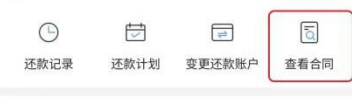

6 mg

PTT

## 二、结息和付息 甲方在校学习期间,国家助学贷款所发生的全部利息接密国家助 排专项输息资金给予补贴。 # vastus gade 7 Alex. Vastus gade 7 Alex. Vastus gade 7 A 第五条 贷款发放与划付 一、本合同場下貸款采用受托支付和自主支付方式。甲方根和乙方将甲方贷款中学费和住 服费用途金额银入甲方就该高校指定的账户,并将甲方生活费用途金额银入甲方在乙方开立的 个人账户,早费和任智费金额以甲方就该高校在乙方国家助学贷款管理系统中录入伯金额为

第三条 贷款期限

第四条 贷款利率与利息 一、贷款利率

登款期限自乙方实际放款日起算。具体约定见本合同附件1第二款。

一,甲方白龍島期結束后自行能月偿还探查,具体約定果本合採附停1第二款,甲方提起, 方置提从甲方在乙方开点的个人氟产中扣款,用于甲方进入试款期后偿还贷款利益/本息,如甲 方指定在網路之时,乙方有仅有起甲方在中间银行合适份支机构开立的其他规产受益。

2. 單数甲方的个入器線甲層。
3. 对甲方名下已存在的个人贷款成个人担保进行贷后管理。
4. 受罪法人或其他组织的贷款申请或其作为加强人,需要查询甲方作为法定代表人或出资人信用获完。 四、甲方知悉并理解上还授权条款内容。上述授权自甲方签署本合同之日始出并有效至本 合同项下贷款结清之日。如果乙方超出本授权原因进行数据很远和查询使用。氮乙方应承担与 此有关的法律者任。若甲方在乙方业务未供批准办理,甲方接受乙方文件管理要求将甲方信用 提合等使利用在乙方如常。 五、甲方声明,甲方已仔细阅读上述所有条款。并已转易注意字体加累的内容。乙方已应 甲方要或对相关条款与认明确说明。甲方对所有各款的含义及相应的这律后果已全部加强并充 分理解。甲方包都告出上述投权,承诺和中明。

六、甲方加花还款期内未接时偿还贷款本息,乙方将其造的信息直接上提中国银行保险监 督管理委员会。中国银行保险监督管理委员会将对甲力的运约信息定期在银行系统内部公布。 

|       | 国银行广州天  | 可支行营业部 | (Se C.H. | AREN B |  |
|-------|---------|--------|----------|--------|--|
| 20224 | 07月 07日 |        |          |        |  |
| 西方: 年 | 南理工大学   |        | *        |        |  |
| 2022年 | 07月 07日 |        |          |        |  |

### 三、其他操作

青春E贷·启航贷 最高可贷3万元

18-30周岁 | 本科学历 | 已入职

您可能需要

1. 继续贴息

学生线上渠道上传提交录取通知书、身份证明、休学证明等材料, 学校老师进行审核。审核结果包括通过、拒绝及退回。审核通过,则 在手机银行上展示最新的还款计划。

2. 毕业确认功能

学生毕业的前三个月,面向毕业生开通毕业确认申请入口,并发送提醒短信,学生通过手机银行完成毕业确认。